# Configurar el formato DateTime en la visualización del analizador

# Contenido

Introducción Prerequisites Requirements Componentes Utilizados Motivo de la discrepancia Solución

### Introducción

Este documento describe cómo configurar y personalizar el formato de fecha y hora en la visualización del analizador de Cisco Webex Contact Center.

# Prerequisites

## Requirements

Cisco recomienda que conozca los siguientes temas:

- Cisco Webex Contact Center
- Analizador

## **Componentes Utilizados**

Analizador

**Nota:** Este documento está dirigido a clientes y partners que han implementado Webex Contact Center en su infraestructura de red.

Paso 1: Inicie sesión en el portal a través de https://portal.ccone.net/ y haga clic en la ficha "Analizador"

|                                    | =                               | 📢 🇘 CCOne_TAC   Local Time 🛞 Vishal Goyal - 🕠                                                                                   |
|------------------------------------|---------------------------------|----------------------------------------------------------------------------------------------------|
| 🍘 Dashboard                        | CCOne_TAC Dashboard ×           |                                                                                                    |
| Provisioning <                     |                                 | CONNECTED AVAILABLE AGENTS                                                                                                    |
| Q Analyzer                         |                                 |                                                                                                    |
| ≓ Analyzer Data Exchange           | Call Snapshot Report            | Call Interval Report                                                                                                    |
| F Business Rules                   | 10                              | 2-]                                                                                                    |
| 🖵 Agent Desktop                    | 8-                              | 18-                                                                                                    |
| 😪 Campaign Manager                 | 7-<br>6-                        | 14-                                                                                                    |
| 😫 Real Time Reports                | 5 - No records available<br>4 - |                                                                                                    |
| Lad Historical Reports             | 3-                              | 06-                                                                                                    |
| C <sup>0</sup> Web Callback Report | 1-                              |                                                                                                    |
| 🖋 Routing Strategy                 | 01                              | α <sub>3p</sub> α <sub>3g</sub> α <sub>2g</sub> α <sub>2g</sub> α <sub>3g</sub> α <sub>4g</sub> α <sub>4g</sub> α <sub>4g</sub> |
|                                    | Agent Snapshot Report           | Historical Report                                                                                                    |
| Recording Management               | Site: CCOne_TAC                 | Entry Point Summary                                                                                                    |
| Workforce Optimization             |                                 | 8-                                                                                                    |

Paso 2: Haga clic en Visualization >> Standard Reports >> Historical Reports >> Agent Reports >> Agent

| cisco CEA                                                                                                    | « 🖷 Home 🌐 Visualization 🏤 🛙                      | Dashboard 🖵 Variables |               | 📤 vishagoy@cisco.com 🗸                        |
|----------------------------------------------------------------------------------------------------|---------------------------------------------------|-----------------------|---------------|-----------------------------------------------|
| ← □ /                                                                                                    | View                                              |                       |               | + Create New Visualization Show: Everything ~ |
| — Ankit Khanna                                                                                                    | ID                                                | Name 🔺                | Туре          | Last Modified Created By                      |
| - ashwin                                                                                                    | 102312                                            | III Agent             | Visualization | 01/30/2020 01:16:49                           |
| - Chandra                                                                                                    | 102313                                            | I Agent - AAR         | Visualization | 01/30/2020 01:16:49                           |
| - ChandraMouli                                                                                                    | I02314                                            | I Agent-Chart         | Visualization | 01/30/2020 01:16:49                           |
| — 🖿 Jeevan                                                                                                    | 76679                                             | m Cisco-Test-AAR-Idle | Visualization | 08/31/2019 00:16:44 Mykola Danylchuk          |
| — 🖿 Joe W                                                                                                    | 10005                                             |                       | Visualization | 00/51/2015 00:10:44 myRold Darrycridk         |
| — 🖿 Josh Z                                                                                                    | 102315                                            | III Site              | visualization | 01/30/2020 01:16:49                           |
| — 🖿 Kuladeep                                                                                                    | 102316                                            | III Site-Chart        | Visualization | 01/30/2020 01:16:49                           |
| Prakash                                                                                                    | 102317                                            | III Team              | Visualization | 01/30/2020 01:16:49                           |
| Pranava                                                                                                    | 102318                                            | III Team-Chart        | Visualization | 01/30/2020 01:16:49                           |
| SA_Test Sandard Reports CHIstorical Reports CHIstorical Reports CHISTORIA Reports CHISTORIA Reports CAL Reports CAL Reports C |                                                   |                       |               |                                               |
|                                                                                                    | Copyright © 2018 Cisco Systems Inc. All rights re | served.               |               |                                               |

Paso 3: Ejecute el informe Agente (en la llamada anterior, la ID del informe es 102312)

Paso 4: En las columnas - "Hora de inicio de sesión" y "Hora de cierre de sesión", se reflejan diferentes entradas (distintas de la fecha y hora normales)

| cisco CEA                   | » ¢;         | Settings     | 📥 Export -  |               |             |                    |                   |           |            |                 |                   |
|-----------------------------|--------------|--------------|-------------|---------------|-------------|--------------------|-------------------|-----------|------------|-----------------|-------------------|
| Agent Name 👻                | Channel Type | - Interval - | Login Count | Calls Handled | Staff Hours | Initial Login Time | Final Logout Time | Occupancy | Idle Count | Total Idle Time | Average Idle Time |
| Ankit Kunwar                | telephony    | 07/17/2019   | 3           |               | 09:48:09    | 08/18/18 12:48:12  | 08/18/18 22:36:21 | 0.00      | 3          | 09:13:20        | 03:04:26          |
| Chandramouli vaithiyanathan | telephony    | 07/17/2019   | 4           | . 0           | 03:39:58    | 03/02/68 18:58:31  | 03/02/68 22:38:30 | 0.00      | 4          | 02:46:53        | 00:41:43          |
| Jelly Peng                  | telephony    | 07/17/2019   | 3           | . 0           | 00:35:33    | 08/16/18 07:10:57  | 08/16/18 07:46:31 | 0.00      | 3          | 00:02:29        | 00:00:49          |
| Joseph Whittlesey           | telephony    | 07/17/2019   | 3           | 1             | 07:32:43    | 08/16/18 22:32:55  | 08/17/18 06:05:38 | 0.00      | 8          | 03:47:36        | 00:28:27          |
| Joshua Zuke                 | telephony    | 07/17/2019   | 2           | 1             | 07:51:14    | 01/30/69 17:51:36  | 01/31/69 01:42:50 | 0.00      | 5          | 01:04:32        | 00:12:54          |
| Kuldeep Chowdyshetty        | telephony    | 07/17/2019   | 1           | . 0           | 06:44:37    | 07/18/19 11:23:02  | 07/18/19 18:07:40 | 0.00      | 2          | 00:00:06        | 00:00:03          |
| Manivannan Sailappan        | telephony    | 07/17/2019   | 1           | . 0           | 06:47:39    | 07/18/19 08:55:51  | 07/18/19 15:43:31 | 0.00      | 2          | 00:00:03        | 00:00:01          |
| Mykola Danylchuk            | telephony    | 07/17/2019   | 3           | 4             | 08:39:44    | 08/17/18 10:37:55  | 08/17/18 19:17:39 | 0.01      | 11         | 00:24:24        | 00:02:13          |
| Rohit Harsh                 | telephony    | 07/17/2019   | 3           | . 0           | 01:49:26    | 08/17/18 14:35:13  | 08/17/18 16:24:39 | 0.00      | 3          | 01:49:26        | 00:36:28          |
| Shasha Ni                   | telephony    | 07/17/2019   | 1           | . 1           | 08:25:39    | 07/18/19 06:02:53  | 07/18/19 14:28:32 | 0.00      | 1          | 00:00:04        | 00:00:04          |
| Tyler Bobbitt               | telephony    | 07/17/2019   | 1           | . 0           | 01:27:39    | 07/17/19 17:34:11  | 07/17/19 19:01:51 | 0.00      | 1          | 00:00:03        | 00:00:03          |
| Vishal Goyal                | telephony    | 07/17/2019   | 3           | . 0           | 10:14:39    | 08/17/18 05:16:04  | 08/17/18 15:30:43 | 0.00      | 5          | 00:00:08        | 00:00:01          |
| Summary                     |              |              | 28          | 7             | 73:37:05    | 03/03/57 21:17:24  | 03/06/57 22:54:30 | 0.00      | 48         | 19:09:11        | 00:23:56          |

Paso 5: Haga clic en la entrada de fecha y hora seleccionada >> Aparecerá un símbolo microscópico >> haga clic en ella y se verán algunas entradas en " Call Start Timestamp "

|                             | » <b>o</b> ;   | Settings   | 🛓 Export 🗸  |               |             |                    |                   |   |
|-----------------------------|----------------|------------|-------------|---------------|-------------|--------------------|-------------------|---|
| Agent Name 👻                | Channel Type 👻 | Interval 👻 | Login Count | Calls Handled | Staff Hours | Initial Login Time | Final Logout Time | 0 |
| Ankit Kunwar                | telephony      | 07/17/2019 | 3           | 0             | 09:48:09    | 08/18/18 12:48:12  | 08/18/18 22:36:21 | L |
| Chandramouli vaithiyanathan | telephony      | 07/17/2019 | 4           | 0             | 03:39:58    | 03/02/68 18:58:31  | 03/02/68 22:38:30 | ) |
| Jelly Peng                  | telephony      | 07/17/2019 | 3           | 0             | 00:35:33    | 08/16/18 07:10:57  | 08/16/18 07:46:31 | L |
| Joseph Whittlesey           | telephony      | 07/17/2019 | 3           | 1             | 07:32:43    | 08/16/18 😳 5       | 08/17/18 06:05:38 | 3 |
| Joshua Zuke                 | telephony      | 07/17/2019 | 2           | 1             | 07:51:14    | 01/30/69 17:51:36  | 01/31/69 01:42:50 | ) |
| Kuldeep Chowdyshetty        | telephony      | 07/17/2019 | 1           | 0             | 06:44:37    | 07/18/19 11:23:02  | 07/18/19 18:07:40 | ) |
| Manivannan Sailappan        | telephony      | 07/17/2019 | 1           | 0             | 06:47:39    | 07/18/19 08:55:51  | 07/18/19 15:43:31 | L |
| Mykola Danylchuk            | telephony      | 07/17/2019 | 3           | 4             | 08:39:44    | 08/17/18 10:37:55  | 08/17/18 19:17:39 | ) |
| Rohit Harsh                 | telephony      | 07/17/2019 | 3           | 0             | 01:49:26    | 08/17/18 14:35:13  | 08/17/18 16:24:39 | • |
| Shasha Ni                   | telephony      | 07/17/2019 | 1           | 1             | 08:25:39    | 07/18/19 06:02:53  | 07/18/19 14:28:32 | 2 |
| Tyler Bobbitt               | telephony      | 07/17/2019 | 1           | 0             | 01:27:39    | 07/17/19 17:34:11  | 07/17/19 19:01:51 | L |
| Vishal Goyal                | telephony      | 07/17/2019 | 3           | 0             | 10:14:39    | 08/17/18 05:16:04  | 08/17/18 15:30:43 | 3 |
| Summary                     |                |            | 28          | 7             | 73:37:05    | 03/03/57 21:17:24  | 03/06/57 22:54:30 | ) |

Paso 6: Utilice cualquier entrada para convertir la hora EPOCH en datos legibles por personas. En el ejemplo anterior, tomemos 1563467317392

Drill Down

| III DOWI |                  |                             |              |                      | opini – |
|----------|------------------|-----------------------------|--------------|----------------------|---------|
| Fields   | Show 10          | ✓ entries                   |              | Search:              |         |
| Measures | ID Jà            | Agent Name                  | Channel Type | Call Start Timestamp | 11      |
|          | 1                | Chandramouli vaithiyanathan | telephony    | 1563467317392        |         |
|          | 2                | Chandramouli vaithiyanathan | telephony    | 1563390558031        |         |
|          | 3                | Chandramouli vaithiyanathan | telephony    | 1563387197039        |         |
|          | 4                | Chandramouli vaithiyanathan | telephony    | 1563392398800        |         |
|          | 5                | Chandramouli vaithiyanathan | telephony    | 1563423957776        |         |
|          | Showing 1 to 5 o | f 5 entries                 |              | Previous             | 1 Next  |

## Convert epoch to human-readable date and vice versa

1563467317392 Timestamp to Human date [batch convert]

Supports Unix timestamps in seconds, milliseconds and microseconds.

#### Assuming that this timestamp is in milliseconds:

 GMT
 : Thursday, 18 July 2019 16:28:37.392

 Your time zone
 : Thursday, 18 July 2019 21:58:37.392 GMT+05:30

 Relative
 : 8 hours ago

# Motivo de la discrepancia

Analizador procesa los datos como la suma de todo el tiempo de inicio de sesión de un agente

#### Solución

#### Cambiar visualización

No se deben realizar cambios en los informes estándar (recomendación de la BU), por lo que se debe crear un nuevo informe para cualquier modificación.

#### Crear un nuevo informe

Paso 1: Vaya a Visualization >> Standard Reports >> Historical Reports >> Agent Reports >> Agent >> Edit >> Save Visualization (Guardar como nombre de informe, Prueba11)

▲ Export - 🛛 🛛 🛛

| Agent                                                                                                |                                                                   |                                                                                                    |                                                                                                    |                                              |                                                                                                    |                                         |                                                                                                    |                                                                                                    |                                                                                     |                                                                                                    |                                                                                                    | ${\pi^{k'}}$         |
|----------------------------------------------------------------------------------------------------|-------------------------------------------------------------------|----------------------------------------------------------------------------------------------------|----------------------------------------------------------------------------------------------------|----------------------------------------------|----------------------------------------------------------------------------------------------------|-----------------------------------------|----------------------------------------------------------------------------------------------------|----------------------------------------------------------------------------------------------------|-------------------------------------------------------------------------------------|----------------------------------------------------------------------------------------------------|----------------------------------------------------------------------------------------------------|----------------------|
| Type Agent Session Record                                                                            | < Agent 🖍                                                         |                                                                                                    |                                                                                                    |                                              |                                                                                                    |                                         |                                                                                                    |                                                                                                    |                                                                                     |                                                                                                    |                                                                                                    |                      |
| Details Formatting                                                                                   | + New 🖹 Save                                                      | 👻 🕴 Preview                                                                                             | More 🕶                                                                                                    |                                              |                                                                                                    |                                         |                                                                                                    |                                                                                                    |                                                                                     |                                                                                                    |                                                                                                    |                      |
| Start Time Yesterday 🕶                                                                               |                                                                   |                                                                                                    |                                                                                                    |                                              | Click t                                                                                                    | o add title                             |                                                                                                    |                                                                                                    |                                                                                     |                                                                                                    |                                                                                                    |                      |
| Date Range<br>If run today:                                                                          | Table ~                                                           | Profile Varia                                                                                           | ables: I Login                                                                                                    | Count 💟 🎚 C<br>ime 😨 🗍 Outd<br>Save Visualiz | alls Handled 💭 🔃 Staff Hours 🕞<br>ial CTQ Request Count 🖃 🗍 🖽 Out<br>ation                                                                                   | ☑ ] [] Initial L<br>tdial CTQ Tota<br>× | ogin Time 🔽 🗍 🏭<br>I Request Time 🖵                                                                                                    | Final Logout Time 🔽                                                                                                    | wer Count ☑                                                                         | y ☑ ] []] Occu<br>] []] Outdial CT                                                                 | pancy 1 🔲 🔛 Id<br>Q Total Answer Tin                                                                            | le Count 🕞<br>ne 🔽 🔛 |
| Start Date: 2020-02-05<br>End Date: 2020-02-05<br>Including<br>All Days S<br>Compute<br>T Add Filter | Row/Series<br>Segments:<br>Agent Name<br>Channel Type<br>Interval | Column Seg Agent Name      C Agent Name      C Agent Name 2 C Agent Name 2 C C Agent Name 2 C C Summary | ments: IP<br>ihannel Type :<br>ihannel Type :<br>ihannel Type :<br>ihannel Type :<br>ihannel Type :<br>ihannel Type :<br>ihannel Type : | Name: Test111<br>New Folder                  | ation   Multimedia Reports  Call Reports  Call Reports  Real-Time Reports  Test  Multimedia Reports  Test  Multimedia Reports  Tost  Multimedia Reports  Cot | Cancel                                  | ial Login Time<br>(/01/70 05:30:35<br>(/01/70 05:30:36<br>(/01/70 05:30:36<br>(/01/70 05:30:36<br>(/01/70 05:30:44<br>(/01/70 05:30:44<br>(/01/70 05:30:47<br>(/01/70 05:30:47<br>(/01/70 05:30:47) | Final Logout Time<br>01/01/70 05:31:35<br>01/01/70 05:30:26<br>01/01/70 05:30:25<br>01/01/70 05:31:28<br>01/01/70 05:31:28<br>01/01/70 05:30:17<br>01/01/70 05:30:41<br>01/01/70 05:30:49<br>01/01/70 05:30:23 | Occupancy<br>3.11<br>1.48<br>4.22<br>2.83<br>6.64<br>3.00<br>10.55<br>2.55<br>3.337 | Idle Count<br>1 15000<br>2 28000<br>7 75000<br>4 40000<br>1 18000<br>0 72000<br>0 55000<br>7 76000 | Total Idle Time<br>00:00:23<br>00:00:24<br>00:01:25<br>00:00:25<br>00:00:44<br>00:00:55<br>00:00:40<br>00:00:52 | Average I            |

Paso 2: Haga clic con el botón derecho del ratón en las variables de perfil, a saber, hora de inicio de sesión inicial y hora de inicio de sesión final

Paso 3: De forma predeterminada, la hora de inicio de sesión inicial se representa en el formato EPOCH. Para cambiar el formato, haga clic con el botón derecho en "Hora de inicio de sesión" >> Formato de número >> Fecha y hora

Elija "dd//mm//aa" y los datos se presentarán en este formato.

| ataila <b>Formatting</b> | < Agent 🖋       |                |                     |                |                 |                   |               |                    |            |                |       |              |              |            |                      |         |
|--------------------------|-----------------|----------------|---------------------|----------------|-----------------|-------------------|---------------|--------------------|------------|----------------|-------|--------------|--------------|------------|----------------------|---------|
| etaits Formatting        | 🕈 New 🖹 Save    | 🗸 🕴 Preview    | More 👻              |                |                 |                   |               |                    |            |                |       |              |              |            |                      |         |
| tart Time Yesterday 🔻    |                 |                |                     |                |                 | Cli               | ck to add tit | le                 |            |                |       |              |              |            |                      |         |
| ite Range                |                 | Profile Va     | riables: 🗄 Login    | Count 🔽        | I Calls Handled | i 🔽 🔡 🔛 Staff Hou |               | al Login Time      |            | inal Logout Ti | me 🖵  | ] [] Occupa  | ncy ☑ 🔢 0    | ccupancy   | (1 □) [ <u>]</u> [d] | le Coun |
| run today:               | Table ~         | ] [ Inbound To | tal CTQ Answer Ti   | me ☑][‼C       | outdial CTQ Req | uest Count 🔽 🛛 🗄  | Outdial       | <br>Profile Varial | ble.       | Utdial Cl      | TQ An | swer Count [ | ☑ [] Outdial | I CTQ Tota | al Answer Tin        | ne 🔽    |
| art Date: 2020-02-05     | Hide Summary    | Column S       | egments: <b>Pro</b> | file Variables |                 |                   | Numi          | ber Format         | ►          | nteger         | ×     |              |              |            |                      |         |
| nd Date: 2020-02-05      | _               |                | -                   |                |                 |                   | Text /        | Align              | ► 1        | Number         | •     |              |              |            |                      |         |
| cluding                  | Row/Series      | Agent Name 🔻   | Channel Type 🗸      | Interval 🔻     | Login Count     | Calls Handled     | Staff Ho Form | atting             | 0          | Currency       | - 1   | Occupancy    | y Idle Coun  | t Total    | Idle Time            | Averag  |
| All Davis III            | Segments:       |                | Channel Type 1      | 02/05/2020     | 3425            | 140000            | oo:(Save      |                    | 1          | Percentage     | •     | 5 3.         | .11 150      | 000        | 00:00:23             |         |
| All Days                 | Agent Name      | Agent Name 1   | Channel Type 2      | 02/05/2020     | 6272            | 143000            | 00:01:28      | 01/01/70           | 05:30:27   | Date Time      | •     | mm/dd/yy     | (01/25/12)   | •          | 00:00:18             |         |
|                          | E Channel Type  |                | Channel Type 3      | 02/05/2020     | 7362            | 12000             | 00:00:52      | 01/01/70           | 05:31:08   | Duration       | •     | m/d/yy       | (1/25/12)    | •          | 00:00:24             |         |
| ompute                   | :: channet Type | Agent Name 2   | Channel Type 1      | 02/05/2020     | 4026            | 98000             | 00:01:31      | 01/01/70           | (25/01/12) |                | - 1   | dd/mm/yy     | (25/01/12)   | Þ          | 00:01:02             |         |
|                          | II Interval     | Agent Name 2   | Channel Type 2      | 02/05/2020     | 7492            | 83000             | 00:00:33      | 01/01/70           | (25/01/201 | 2)             |       | d/m/yy       | (25/1/12)    | •          | 00:00:44             |         |
| ▼ Add Ellow              |                 |                | Channel Type 1      | 02/05/2020     | 344             | 91000             | 00:01:08      | 01/01/70           | 25/01/12   | 1:35:15)       |       | yyyy/mm/dd   | (2012/01/25) | ) 🕨        | 00:00:56             | -       |
| ( Add Filter             |                 | Agent Name 3   | Channel Type 2      | 02/05/2020     | 2596            | 47000             | 00:00:20      | 01/01/70           | 25/01/12   | 04:35:15)      |       | yyyy-mm-dd   | (2012-01-25) | ) 🕨        | 00:00:40             |         |
|                          |                 |                | Channel Type 3      | 02/05/2020     | 1446            | 124000            | 00:01:28      | 01/01/70           | 25/01/201  | 2 04:35:15)    | 5     | 9 2.         | .59 620      | 000        | 00:00:06             |         |
|                          |                 | Summary        |                     |                | 4452            | 165000            | 00:00:35      | 01/01/70           | 25/01/124  | 1:35:15 AM)    |       | 3 3.         | .37 760      | 000        | 00:00:52             |         |
|                          |                 |                |                     |                |                 |                   |               |                    |            |                |       |              |              |            |                      |         |

Paso 4: Tome "Hora de inicio de sesión inicial", haga clic con el botón derecho del ratón en Editar, aparecerá una nueva ventana donde la fórmula es "Suma de marca de hora de inicio de llamada", cámbiela a "Marca de hora mínima de inicio de llamada" y guarde el informe

Nota: {Marca de tiempo de inicio de llamada mínima reflejará la primera instancia/hora de inicio de sesión del agente para las fechas}

| Agent action action<br>bils Formatting<br>mt Time Yesterday ▼                                                                                                    | Agent  How Save                                                                                                    | Provinse                                                                                                    |                                                                                                    |                                                    |                                                                                       |                                                                                                    |                                                                       |                    |                    |                                                                                                    |                                                                                                    |                                                                                                    |                                                                                                    |            |
|----------------------------------------------------------------------------------------------------|----------------------------------------------------------------------------------------------------|----------------------------------------------------------------------------------------------------|----------------------------------------------------------------------------------------------------|----------------------------------------------------|---------------------------------------------------------------------------------------|----------------------------------------------------------------------------------------------------|-----------------------------------------------------------------------|--------------------|--------------------|----------------------------------------------------------------------------------------------------|----------------------------------------------------------------------------------------------------|----------------------------------------------------------------------------------------------------|----------------------------------------------------------------------------------------------------|------------|
| sils Formatting<br>Int Time Yesterday▼                                                                                                    | + New 🖹 Save                                                                                                    | Provine                                                                                                    |                                                                                                    |                                                    |                                                                                       |                                                                                                    |                                                                       |                    |                    |                                                                                                    |                                                                                                    |                                                                                                    |                                                                                                    |            |
| rt Time Yesterday ▼                                                                                                    | 🕈 New 🖹 Save                                                                                                    | Provinue                                                                                                    | Mars -                                                                                                    |                                                    |                                                                                       |                                                                                                    |                                                                       |                    |                    |                                                                                                    |                                                                                                    |                                                                                                    |                                                                                                    |            |
| t Time Yesterday ▼                                                                                                    |                                                                                                    | - Treview                                                                                                    | More •                                                                                                    |                                                    |                                                                                       |                                                                                                    |                                                                       |                    |                    |                                                                                                    |                                                                                                    |                                                                                                    |                                                                                                    |            |
| 0                                                                                                    |                                                                                                    |                                                                                                    |                                                                                                    |                                                    |                                                                                       | Clic                                                                                                    | ck to ad                                                              | d title            | •                  |                                                                                                    |                                                                                                    |                                                                                                    |                                                                                                    |            |
| e Range                                                                                                    |                                                                                                    | 🛨 Profile Va                                                                                                    | ariables: 🗄 Login Count                                                                                                    | t 🔽 🔡 Calls                                        | lls Handled                                                                           | 🖉 🔛 Staff Hou                                                                                                    | rs 🔽 📋                                                                | Edit               |                    | inal Logout Time 🔽                                                                                                    | Occupancy                                                                                                    | Occupa                                                                                                    | ncy 1 🔲 🗄 Idl                                                                                                    | e Co       |
| in today:                                                                                                    | Table ~                                                                                                    | Inbound To                                                                                                    | otal CTQ Answer Time 🔽                                                                                                    | Outdial                                            | al CTQ Reque                                                                          | st Count 🔽 🗍                                                                                                    | Outdial                                                               | New Pro            | ofile Variable     | Utdial CTQ Answ                                                                                                    | er Count 🔽 🛛                                                                                                    | Uutdial CTQ                                                                                                    | Total Answer Tim                                                                                                    | ne (       |
| t Date: 2020-02-05                                                                                                    | Hide Summary                                                                                                    |                                                                                                    | II on Flow                                                                                                    |                                                    |                                                                                       |                                                                                                    |                                                                       | Numbe              | er Format 🔹 🕨      |                                                                                                    |                                                                                                    |                                                                                                    |                                                                                                    |            |
| Date: 2020-02-05                                                                                                    |                                                                                                    | Column S                                                                                                    | segments: Prome val                                                                                                    | mables                                             |                                                                                       |                                                                                                    |                                                                       | Text Ali           | gn 🕨               |                                                                                                    |                                                                                                    |                                                                                                    |                                                                                                    |            |
| Date: 2020-02-03                                                                                                    | Row/Series                                                                                                    | Agent Name                                                                                                    | <ul> <li>Channel Type - Inter</li> </ul>                                                                                                    | rval 🗸 Login                                       | n Count C                                                                             | alls Handled                                                                                                    | Staff Ho                                                              | Format             | ting               | Final Logout Time                                                                                                    | Occupancy I                                                                                                    | dle Count T                                                                                                    | otal Idle Time                                                                                                    | Av         |
| ding                                                                                                    | Segments:                                                                                                    |                                                                                                    | Channel Type 1 02/05                                                                                                    | 5/2020                                             | 3425                                                                                  | 140000                                                                                                    | 00:0                                                                  | Save               | ,,                 | 01/01/70 05:31:35                                                                                                    | 3.11                                                                                                    | 15000                                                                                                    | 00:00:23                                                                                                    |            |
| All Days                                                                                                    | I Agent Name                                                                                                    | Agent Name 1                                                                                                    | Channel Type 2 02/05                                                                                                    | 5/2020                                             | 6272                                                                                  | 143000                                                                                                    | 00:0                                                                  | 1:28               | 01/01/70 05:30:27  | 01/01/70 05:30:26                                                                                                    | 1.48                                                                                                    | 28000                                                                                                    | 00:00:18                                                                                                    |            |
|                                                                                                    | E Channel Turne                                                                                                    |                                                                                                    | Channel Type 3 02/05                                                                                                    | 5/2020                                             | 7362                                                                                  | 12000                                                                                                    | 00:0                                                                  | 0:52               | 01/01/70 05:31:08  | 01/01/70 05:30:25                                                                                                    | 4.27                                                                                                    | 75000                                                                                                    | 00:00:24                                                                                                    |            |
| pute                                                                                                    | enamer type                                                                                                    | Agent Name 1                                                                                                    | Channel Type 1 02/05                                                                                                    | 5/2020                                             | 4026                                                                                  | 98000                                                                                                    | 00:0                                                                  | 1:31               | 01/01/70 05:30:15  | 01/01/70 05:31:28                                                                                                    | 1.73                                                                                                    | 40000                                                                                                    | 00:01:02                                                                                                    |            |
|                                                                                                    | Interval                                                                                                    | Agent Name 2                                                                                                    | Channel Type 3 02/05                                                                                                    | 5/2020                                             | 7492                                                                                  | 83000                                                                                                    | 00:0                                                                  | 0:33               | 01/01/70 05:30:04  | 01/01/70 05:31:28                                                                                                    | 6.64                                                                                                    | 43000                                                                                                    | 00:00:25                                                                                                    |            |
| ▼ Add Ciltor                                                                                                    |                                                                                                    |                                                                                                    | Channel Type 1 02/05                                                                                                    | 5/2020                                             | 344                                                                                   | 91000                                                                                                    | 00:0                                                                  | 1:08               | 01/01/70 05:30:48  | 01/01/70 05:30:13                                                                                                    | 3.00                                                                                                    | 72000                                                                                                    | 00:00:56                                                                                                    |            |
| ( Add Filler                                                                                                    |                                                                                                    | Agent Name 3                                                                                                    | Channel Type 2 02/05                                                                                                    | 5/2020                                             | 2596                                                                                  | 47000                                                                                                    | 00:0                                                                  | 0:20               | 01/01/70 05:30:44  | 01/01/70 05:30:41                                                                                                    | 10.50                                                                                                    | 51000                                                                                                    | 00:00:40                                                                                                    |            |
|                                                                                                    |                                                                                                    |                                                                                                    | Channel Type 3 02/05                                                                                                    | 5/2020                                             | 1446                                                                                  | 124000                                                                                                    | 00:0                                                                  | 1:28               | 01/01/70 05:31:34  | 01/01/70 05:30:59                                                                                                    | 2.59                                                                                                    | 62000                                                                                                    | 00:00:06                                                                                                    |            |
|                                                                                                    |                                                                                                    | Summary                                                                                                    |                                                                                                    |                                                    | 4452                                                                                  | 165000                                                                                                    | 00:0                                                                  | 0:35               | 01/01/70 05:30:17  | 01/01/70 05:30:23                                                                                                    | 3.37                                                                                                    | 76000                                                                                                    | 00:00:52                                                                                                    |            |
|                                                                                                    |                                                                                                    |                                                                                                    |                                                                                                    |                                                    |                                                                                       |                                                                                                    |                                                                       |                    |                    |                                                                                                    |                                                                                                    |                                                                                                    |                                                                                                    |            |
| Agent Session Record                                                                                                    | l havet d                                                                                                    |                                                                                                    |                                                                                                    |                                                    |                                                                                       |                                                                                                    |                                                                       |                    |                    |                                                                                                    |                                                                                                    |                                                                                                    |                                                                                                    |            |
| Agent Session Record                                                                                                    | 🔇 Agent 🖋                                                                                                    | Edit Pr                                                                                                    | ofile Variable: Initia                                                                                                    | al Login Tir                                       | ime                                                                                   |                                                                                                    |                                                                       |                    |                    | ×                                                                                                    |                                                                                                    |                                                                                                    |                                                                                                    |            |
| Agent Session Record                                                                                                    | Agent<br>Agent<br>Save                                                                                                    | Edit Pr                                                                                                    | ofile Variable: Initia                                                                                                    | al Login Tir                                       | ime<br>e: Initial                                                                     | Login Time                                                                                                    |                                                                       |                    |                    | ×                                                                                                    |                                                                                                    |                                                                                                    |                                                                                                    |            |
| Agent Session Record                                                                                                    | Agent Save                                                                                                    | Edit Pr                                                                                                    | rofile Variable: Initia<br>ds                                                                                                    | al Login Tir                                       | ime<br>e: Initial                                                                     | Login Time<br>Sum of Call Star                                                                                                    | rt Timesta                                                            | mp                 |                    | ×                                                                                                    |                                                                                                    |                                                                                                    |                                                                                                    |            |
| Agent Session Record<br>s Formatting<br>Time Yesterday ▼<br>Rance                                                                                                    | <ul> <li>Agent </li> <li>Mew Save</li> </ul>                                                                                                    | Edit Pr<br>Field<br>Field                                                                                                    | rofile Variable: Initia<br>ds<br>xCD] Agent DN<br>LCD Agent DN                                                                                                    | al Login Tir<br>Formu<br>Filters                   | ime<br>e: Initial<br>nula: rs: Sum o                                                  | Login Time<br>Sum of Call Start Tim                                                                                                    | rt Timesta<br>nestamp                                                 | mp                 |                    | ×                                                                                                    | II Occupancy                                                                                                    |                                                                                                    | incy 1 📄 🔛                                                                                                    | le C       |
| Agent Session Record<br>s Formatting<br>Time Yesterday ▼<br>Range                                                                                                    | <ul> <li>Agent </li> <li>New</li> <li>Save</li> <li>Table</li> </ul>                                                                                                    | Edit Pr<br>Field                                                                                                    | ofile Variable: Initia<br>s<br>(CD] Agent DN<br>(CD] Agent External Id<br>(CD] Agent ID                                                                                                    | al Login Tir<br>Name<br>Formu<br>Filters           | ime<br>e: Initial<br>rs: Sum o<br>gan, Avera                                          | Login Time<br>Sum of Call Start<br>f Call Start Tin<br>ge of Call Start                                                                          | rt Timesta<br>nestamp<br>t Timestai                                   | mp                 | Jor measure        | ×<br>ime Z<br>s) TQ Answ                                                                                                    | ( <u>ii</u> Occupancy<br>er Count ☑                                                                                       | کار از اور محمول<br>از Outdial CTQ                                                                                                    | ancy 1 (ji Idl<br>Total Answer Tin                                                                                                    | le C       |
| Agent Session Record<br>s Formatting<br>Time Yesterday ▼<br>Range<br>Itoday:                                                                                                    | Agent  Agent  Save                                                                                                    | Edit Priete                                                                                                    | rofile Variable: Initia<br>ds<br>(CD] Agent DN<br>(CD] Agent External Id<br>(CD] Agent I pain                                                                                                    | al Login Tir<br>Name<br>Formu<br>Filters<br>Drag   | ime<br>e: Initial<br>nula: Initial<br>s: Sum<br>gan, Averay<br>Count                  | Login Time<br>Sum of Call Start<br>If Call Start Tin<br>e of Call Start<br>of Call Start                                                         | rt Timesta<br>nestamp<br>t Timestam                                   | mp                 | V<br>Vor measure   | s)                                                                                                    | (ij Occupancy<br>er Count ☑)                                                                                              | ي ] [# Occupa<br>iii Outdial CTQ                                                                                                    | ancy 1 (jj Idl<br>Total Answer Tin                                                                                                    | le C       |
| Agent Session Record<br>s Formatting<br>Time Yesterday<br>Range<br>today:<br>t Date: 2020-02-05                                                                                                    | Agent     Agent     Save      Table     Hide Summary                                                                                                    | Edit Pr<br>Field<br>> (A<br>)<br>   In<br>> (A<br>)<br>> (A                                                                                                    | rofile Variable: Initia<br>ds<br>ICD] Agent DN<br>ICD] Agent External Id<br>ICD] Agent ID<br>ICD] Agent Login<br>ICD] Agent Login                                                                                                    | al Login Tir<br>Name<br>Formu<br>Filters<br>Drag   | ime<br>e: Initial<br>rs: Sum o<br>gan Avera<br>Count<br>Minim                         | Login Time<br>Sum of Call Start<br>f Call Start Tim<br>ge of Call Start Ti<br>of Call Start Ti<br>m Call Start Ti<br>m Call Start Ti             | rt Timesta<br>nestamp<br>1 Timestam<br>imestamp                       | mp<br>mp           | v<br>Vor measure(  | s)                                                                                                    | (ij Occupancy<br>er Count ☑)                                                                                              | کی از ۲۰ Occupa<br>۱۱ Outdial CTQ                                                                                                    | ncy 1 [ii Idl<br>Total Answer Tin                                                                                                    | le C<br>ne |
| Agent Session Record s Formatting Time Yesterday Range Itoday: 2 Date: 2020-02-05 Date: 2020-02-05                                                                                                    | Agent Sove Table Hide Summary                                                                                                    | Edit Pr<br>Field<br>> [i] in<br>> [a<br>> [a<br>> [a<br>> [a<br>> [a<br>> [a<br>]                                                                                                    | ofile Variable: Initia<br>ds<br>VCD] Agent DN<br>VCD] Agent External Id<br>VCD] Agent Login<br>VCD] Agent Login<br>VCD] Agent Name                                                                                                    | al Login Tir<br>A Name<br>Forms<br>Filters<br>Drag | ime<br>e: Initial<br>rs: Sum o<br>gan Avera<br>Count<br>Maxim                         | Login Time<br>Sum of Call Start<br>f Call Start Tin<br>ge of Call Start<br>of Call Start<br>of Call Start<br>Tum Call Start T<br>um Call Start T | rt Timesta<br>nestamp<br>1 Timestam<br>Timestam<br>Timestam           | mp<br>mp<br>p      | Vor measure(       | s)                                                                                                    | (ij Occupancy<br>er Count ☑)                                                                                              | Ø ) ( ∰ Occupation ) ( ∰ Occupation ) ( ∰ Occupation ) ( ∰ Occupation ) ( ) ( ) ( ) ( ) ( ) ( ) ( ) ( ) ( )                                                                                                    | incy 1 📄 (ji idi<br>Total Answer Tin                                                                                                    | le C<br>ne |
| Agent Session Record s Formatting time Yesterday▼ Range today: Date: 2020-02-05 Date: 2020-02-05 ding                                                                                                    | Agent     Agent     Save      Table     Hide Summary     Hide Summary     Row/Series     Seemente                                                                                                    | Edit Pr<br>Field<br>> (A<br>) III in<br>> (A<br>Agenr > (A                                                                                                    | ofile Variable: Initia<br>ds<br>VCD] Agent DN<br>VCD] Agent External Id<br>(CD] Agent ID<br>(CD] Agent Login<br>(CD] Agent Session Id                                                                                                    | al Login Tiu<br>Name<br>Formu<br>Filters<br>Drag   | ime<br>e: Initial<br>rs: Sum<br>g an Avera<br>g an Avera<br>Count<br>Minim<br>Maxim   | Login Time<br>Sum of Call Start<br>f Call Start Ti<br>of Call Start Ti<br>um Call Start T<br>um Call Start T                                     | rt Timesta<br>nestamp<br>t Timestam<br>Timestam<br>Timestam           | mp<br>mp<br>p      | ⊻<br>I/or measure( | s) TQ Answ<br>Time                                                                                                    | (ij Occupancy<br>er Count ☑)<br>Occupancy                                                                                 | []] Occupy     [] Outdial CTQ     [] Outdial CTQ     [] Outdial CTQ                                                                                                    | ncy 1] (jj idi<br>Total Answer Tin<br>Stal Idle Time                                                                                                   | le C<br>ne |
| Agent Session Record s Formatting Time Yesterday Range Itoday: Date: 2020-02-05 Date: 2020-02-05 ding All Days                                                                                                    | Agent      Agent     Agent      | Edit Pr<br>Field<br>> [A ]<br>   in > [A<br>Agen > [A<br>Agen > [A                                                                                                    | ofile Variable: Initia<br>ds<br>VCD] Agent DN<br>VCD] Agent External Id<br>VCD] Agent Login<br>VCD] Agent Login<br>VCD] Agent Login<br>VCD] Agent System Id<br>VCD] Agent System Id                                                                                                    | al Login Tii<br>Name<br>Formu<br>Filters<br>Drag   | ime<br>e: Initial<br>nula:<br>sg an Avera<br>Gount<br>Minim<br>Maxim                  | Login Time<br>Sum of Call Start<br>If Call Start Tim<br>ge of Call Start Ti<br>um Call Start T<br>um Call Start T                                | rt Timesta<br>nestamp<br>t Timestam<br>Timestam<br>Timestam           | mp<br>mp<br>p<br>p | Vor measure(       | s) TQAnsw<br>TIme<br>531:35<br>5-30-26                                                                                           | (ij Occupancy<br>er Count ☑ )<br>Occupancy 1<br>3.11                                                                      | E HOccupi<br>HOutdial CTQ<br>Idle Count T<br>15000<br>28000                                                                                                    | ancy 1 [iii Idl<br>Total Answer Tin<br>Dtal Idle Time<br>00:00:23<br>00:00:18                                                                          | le C<br>Av |
| Agent Session Record<br>Is Formatting<br>Time Vesterday<br>Range<br>today:<br>Date: 2020-02-05<br>Date: 2020-02-05<br>iding<br>All Days                                                                                                    | Agent      Agent     Agent     Agent     Agent     Agent     Agent     Agent     Agent     Agent     Agent     Agent     Agent     Agent     Agent     Agent     Agent     Agent     Agent     Agent     Agent     Agent                                                                                                    | Edit Pr<br>Field<br>> [A ]<br>     In<br>> (A<br>Agen<br>> (A<br>Agen<br>> (A                                                                                                    | rofile Variable: Initia<br>ds<br>VCD] Agent DN<br>VCD] Agent External Id<br>VCD] Agent Login<br>UCD] Agent Login<br>UCD] Agent System Id<br>UCD] Agent System Id<br>UCD] Agent System Id                                                                                                    | al Login Tii<br>Name<br>Form<br>Filters<br>Drag    | ime<br>e: Initial<br>rs: Sun<br>gan, Avera;<br>gan, Avera;<br>Minim<br>Maxim          | Login Time<br>Sum of Call Start<br>f Call Start Tin<br>ge of Call Start T<br>of Call Start T<br>um Call Start T<br>um Call Start T               | rt Timesta<br>nestamp<br>t Timesta<br>imestam<br>Timestam<br>Timestam | mp<br>np<br>i<br>p | V<br>I/or measure( | s)                                                                                                    | (ii Occupancy<br>er Count 2)<br>Occupancy 1<br>3.11<br>1.48<br>4.27                                                       | []] Occupa<br>ij] Outdial CTQ<br>Idle Count T<br>15000<br>28000<br>75000                                                                                                    | incy 1 ] [] Idl<br>Total Answer Tin<br>otal Idle Time<br>00:00:23<br>00:00:24<br>00:00:24                                                              | le C<br>Av |
| Agent Session Record s Formatting Time Vesterday Range today: t Date: 2020-02-05 Date: 2020-02-05 ding All Days                                                                                                    | Agent Save  New Save  Table  Kow/Series Segments:  Agent Name  Channel Type                                                                                                    | Edit Pr<br>Field<br>> (A<br>) III In<br>> (A<br>Agen > (A<br>Agen > (A<br>> (A                                                                                                    | rofile Variable: Initia<br>ds<br>VCDJ Agent DN<br>VCDJ Agent External Id<br>VCDJ Agent Login<br>(CDJ Agent Name<br>(CDJ Agent Session Id<br>VCDJ Agent System Id<br>VCDJ Call Session Id<br>VCD Call Session Id                                                                                                    | al Login Tit<br>Name<br>Forms<br>Drag              | ime<br>e: Initial<br>rs: Sum c<br>ig an Avera<br>gan Avera<br>Count<br>Minim<br>Maxim | Login Time<br>Sum of Call Start<br>f Call Start Tim<br>ge of Call Start<br>of Call Start T<br>um Call Start T<br>um Call Start T                 | t Timesta<br>nestamp<br>Timestam<br>Timestam<br>Timestam              | mp<br>np<br>i<br>p | V<br>I/or measure( | s) TQ Answ<br>53 TQ Answ<br>55 5:30:26<br>5:30:25<br>5:31:28                                                                     | (ij Occupancy<br>er Count ☑)<br>0ccupancy<br>3.11<br>1.48<br>4.27<br>1.73                                                 | 2 0 Ccupa<br>0 Outdial CTQ<br>15000<br>28000<br>75000<br>40000                                                                                                    | ancy 1 ] []] Idl<br>Total Answer Tin<br>otal Idle Time<br>00:00:23<br>00:00:18<br>00:00:24                                                             | le C<br>ne |
| Agent Session Record<br>s Formatting<br>t Time Vesterday<br>Range<br>n today:<br>t Date: 2020-02-05<br>Date: 2020-02-05<br>iding<br>All Days<br>pute                                                                                                    | Agent      Agent     Agent     Agent     Agent     Agent     AgentName     Genents:     Genents:     Gen | Edit Pr<br>Field<br>> [A<br>]<br>Agen > [A<br>Agen > [A<br>Agen > [A<br>Agen > [A                                                                                                    | rofile Variable: Initia<br>ds<br>VCD] Agent DN<br>VCD] Agent External Id<br>VCD] Agent Login<br>VCD] Agent Login<br>VCD] Agent System Id<br>VCD] Agent System Id<br>VCD] Call Session Id<br>ICD] Call Session Id<br>VCD] Channel Type                                                                                                    | al Login Tir<br>Form<br>Filters<br>Drag            | ime<br>e: Initial<br>rs: Sum o<br>ag an, Avera;<br>Count<br>Minim<br>Maxim            | Login Time<br>Sum of Call Start<br>f Call Start Tim<br>ge of Call Start<br>of Call Start Ti<br>um Call Start T<br>um Call Start T                | t Timesta<br>nestamp<br>Timestam<br>Timestam<br>Timestam              | mp<br>np<br>p<br>p | ¥<br>I/or measure( | ×<br>s)<br>Time 2<br>5:31:35<br>5:30:26<br>5:30:28<br>5:31:28                                                                    | () Occupancy<br>er Count ()<br>3.11<br>1.48<br>4.27<br>1.73<br>2.82                                                       | <ul> <li>☑) (III Occupa</li> <li>III Outdial CTQ</li> <li>III Outdial CTQ</li> <li>III S000</li> <li>III S000</li> <li>III S000</li> <li>III S000</li> <li>III S000</li> </ul>                                                                                                    | ncy 1 ) (ii idl<br>Total Answer Tin<br>otal Idle Time<br>00:00:23<br>00:00:18<br>00:00:24<br>00:00:25                                                  | le C<br>ne |
| Agent Session Record Is Formatting It Time Vesterday Range today: Date: 2020-02-05 Date: 2020-02-05 Uding All Days V                                                                                                    | Agent  New Save Table  Hide Summary Hide Summary Row/Series Segments: Agent Name Channel Type Interval                                                                                                    | Edit Pr<br>Field<br>Field<br>Fiel | ofile Variable: Initia<br>ds<br>VCD] Agent DN<br>VCD] Agent External Id<br>VCD] Agent Login<br>VCD] Agent Login<br>VCD] Agent System Id<br>UCD] Agent System Id<br>UCD] Call Session Id<br>VCD] Call Session Id<br>VCD] Channel Id<br>VCD] Channel Id<br>VCD] Channel Id                                                                                                    | al Login Tin<br>Form<br>Fitters<br>Drag            | ime<br>e: Initial<br>rs: Sum o<br>g an Avera<br>g an Avera<br>Count<br>Minim<br>Maxim | Login Time<br>Sum of Call Start<br>of Call Start Ti<br>um Call Start Ti<br>um Call Start Ti<br>um Call Start T                                   | t Timesta<br>nestamp<br>Timestam<br>Timestam<br>Timestam              | mp<br>np<br>o<br>p | Vor measure(       | ×<br>s) TQ Answ<br>Time<br>5:31:35<br>5:30:26<br>5:30:28<br>5:31:28<br>5:31:28<br>5:31:28                                        | (ii Occupancy<br>er Count )<br>3.11<br>1.48<br>4.27<br>1.73<br>2.82<br>6.64                                               | Image: Constraint of the second second sec                                                                                                    | ncy 1 ] ] [] Idl<br>Total Answer Tin<br>otal Idle Time<br>00:00:23<br>00:00:24<br>00:00:25<br>00:00:24                                                 | le C<br>ne |
| Agent Session Record<br>Is Formatting<br>t Time Yesterday ▼<br>a Range<br>n today:<br>t Date: 2020-02-05<br>Date: 2020-02-05<br>uding<br>All Days ♥<br>spute<br>T Add Fiber                                                                                                    | <ul> <li>Agent </li> <li>New <ul> <li>Save</li> <li>Table</li> <li>Hide Summary</li> <li>Hide Summary</li> <li>Row/Series<br/>Segments:</li> <li>Agent Name</li> <li>Channel Type</li> <li>Interval</li> </ul> </li></ul>                                                                                                    | Edit Pr<br>Fick                                                                                                    | ofile Variable: Initia<br>ds<br>VCD] Agent DN<br>VCD] Agent External Id<br>VCD] Agent External Id<br>VCD] Agent Login<br>VCD] Agent System Id<br>VCD] Agent System Id<br>VCD] Cagnet System Id<br>VCD] Channel Id<br>VCD] Channel Id<br>VCD] Channel Type<br>ICD] Current State<br>VCD] Current State                                                                                                    | al Login Tii<br>Name<br>Formu<br>Filters<br>Drag   | ime<br>e: Initial<br>rs: Sum o<br>g an Avera<br>g an Avera<br>Count<br>Minim<br>Maxim | Login Time<br>Sum of Call Start<br>of Call Start Ti<br>of Call Start Ti<br>um Call Start Ti<br>um Call Start T                                   | t Timesta<br>nestamp<br>Timesta<br>imestamp<br>Timestam<br>Timestam   | mp<br>np<br>p<br>p | Vor measure(       | ×<br>s) TQ Answ<br>TQ Answ<br>5:31:35<br>5:30:26<br>5:31:28<br>5:31:28<br>5:31:28<br>5:30:17<br>5:30:13                          | (ii Occupancy<br>er Count v)<br>3.111<br>1.484<br>4.27<br>1.73<br>2.82<br>6.64<br>3.00                                    | (i) (i) Occupa<br>(i) Outdial CTQ<br>(i) Outdial CTQ<br>(i) Out | ancy 1 ] [# Idl<br>Total Answer Tin<br>otal Idle Time<br>00:00:23<br>00:00:24<br>00:00:25<br>00:00:44<br>00:00:56                                      | Av         |
| Agent Session Record<br>Is Formatting<br>t Time Vesterday<br>Range n today:<br>t Date: 2020-02-05 Date: 2020-02-05 Date: 2020-02 | <ul> <li>Agent </li> <li>New </li> <li>Save</li> <li>Table </li> <li>Hide Summary</li> <li>Hide Summary</li> <li>Row/Series<br/>Segments:</li> <li>Agent Name</li> <li>Channel Type</li> <li>Interval</li> </ul>                                                                                                    | Edit Pr<br>Fick<br>> [A<br>] [] In<br>> [A<br>Agen > [A<br>Agen > [A<br>Agen > [A<br>Agen > [A<br>Agen > [A<br>] > [A                                                                                                    | ofile Variable: Initia<br>ds<br>VCD] Agent DN<br>VCD] Agent External Id<br>VCD] Agent Login<br>VCD] Agent Session Id<br>VCD] Agent Session Id<br>VCD] Agent System Id<br>ICD] Call Session Id<br>VCD] Call Session Id<br>ICD] Channel Type<br>ICD] Channel Type<br>ICD] Channel State<br>ICD] Channel State                                                                                                    | al Login Tii<br>Name<br>Fitters<br>Drag            | ime<br>e: Initial<br>rs: Sum c<br>g an Avera<br>Gount<br>Minim<br>Maxim               | Login Time<br>Sum of Call Start<br>f Call Start To<br>ge of Call Start<br>of Call Start T<br>um Call Start T<br>um Call Start T                  | rt Timesta<br>nestamp<br>Timesta<br>imestam<br>Timestam               | mp<br>np<br>p<br>p | V<br>I/or measure( | ×<br>s) TQ Answ<br>TQ Answ<br>Si TQ Answ<br>Si Si Si Si Si Si Si Si Si Si Si Si Si S                                             | () Occupancy<br>er Count ☑ )<br>Dccupancy<br>1.11<br>1.48<br>4.27<br>1.73<br>2.82<br>6.64<br>3.00<br>10.50                | Image: Control of the second second                                                                                                    | ancy 1 [ii Idl<br>Total Answer Tin<br>otal Idle Time<br>00:00:23<br>00:00:23<br>00:00:25<br>00:00:25<br>00:00:26<br>00:00:26<br>00:00:26<br>00:00:26   | Ave        |
| Agent Session Record Is Formatting It Time Vesterday Range In today: It Date: 2020-02-05 Date: 2020-02-05 Juding All Days V Add Filter                                                                                                    | Agent      Agent     Agent     Agent     Agent     Agent     Agent     AgentName     GentName     GentN  | Edit Pr<br>Field<br>Field<br>Fiel | rofile Variable: Initia<br>ds<br>VCD] Agent DN<br>VCD] Agent External Id<br>VCD] Agent Login<br>VCD] Agent Login<br>VCD] Agent Session Id<br>VCD] Agent Session Id<br>VCD] Call Session Id<br>VCD] Call Session Id<br>VCD] Channel Type<br>VCD] Channel Type<br>VCD] Cha | al Login Tir<br>Forms<br>Filters<br>Drag           | ime<br>e: Initial<br>rs: Sum o<br>ig an, Avera<br>Count<br>Minim<br>Maxim             | Login Time<br>Sum of Call Start<br>f Call Start Tin<br>ge of Call Start<br>of Call Start T<br>um Call Start T<br>um Call Start T                 | rt Timesta<br>nestamp<br>Timestam<br>Timestam<br>Timestam             | mp<br>np<br>p<br>p | I/or measure(      | ×<br>s)<br>TQ Answ<br>TQ Answ<br>5:31:25<br>5:30:26<br>5:30:25<br>5:31:28<br>5:30:13<br>5:30:13<br>5:30:41<br>5:30:54<br>5:30:24 | () Occupancy<br>er Count 2)<br>0ccupancy<br>3.11<br>1.48<br>4.27<br>1.73<br>1.73<br>2.82<br>6.64<br>3.00<br>10.50<br>2.59 | <ul> <li></li></ul>                                                                                                    | ancy 1 ) (ji tdl<br>Total Answer Tin<br>otal Idle Time<br>00:00:23<br>00:00:18<br>00:00:25<br>00:00:25<br>00:00:25<br>00:00:44<br>00:00:56<br>00:00:66 | Ave        |

Paso 5: Seleccione el tiempo de cierre de sesión final en Profile Variable (Variable de perfil), haga clic en Edit >> Select " Maximum Call End Timestamp" (Editar >> Seleccione " Maximum Call End Timestamp" (Marca de hora de finalización máxima de llamada) y Save (Guardar)

Nota: La marca de tiempo máxima de finalización de llamada reflejará la última instancia de cierre de sesión del agente para las fechas

| N<br>dernal Id<br>o<br>ogin<br>ame<br>ession Id<br>vstem Id<br>sion Id | Formula:<br>Filters:<br>Drag and | Maximum Call End Timestamp<br>Sum of Call End Timestamp<br>Average of Call End Timestamp<br>Count of Call End Timestamp<br>Minimum Call End Timestamp<br>Maximum Call End Timestamp | ✓<br>I/or measure(s)  |
|------------------------------------------------------------------------|----------------------------------|----------------------------------------------------------------------------------------------------|-----------------------|
| dernal Id<br>opgin<br>ame<br>ession Id<br>ystem Id<br>sion Id          | Fitters:<br>Drag and             | Sum of Call End Timestamp<br>Average of Call End Timestamp<br>Count of Call End Timestamp<br>Minimum Call End Timestamp<br>Maximum Call End Timestamp                               | I/or measure(s)       |
| o<br>gin<br>ame<br>ession Id<br>/stem Id<br>sion Id                    | Drag and                         | Average of Call End Timestamp<br>Count of Call End Timestamp<br>Minimum Call End Timestamp<br>Maximum Call End Timestamp                                                            | I/or measure(s)       |
| ogin<br>ame<br>ession Id<br>/stem Id<br>sion Id                        |                                  | Count of Call End Timestamp<br>Minimum Call End Timestamp<br>Maximum Call End Timestamp                                                                                             |                       |
| ame<br>ession Id<br>ystem Id<br>sion Id                                |                                  | Minimum Call End Timestamp<br>Maximum Call End Timestamp                                                                                                    |                       |
| ession Id<br>ystem Id<br>sion Id                                       |                                  | Maximum Call End Timestamp                                                                                                    |                       |
| /stem ld<br>sion ld                                                    |                                  |                                                                                                    |                       |
| sion Id                                                                |                                  |                                                                                                    |                       |
|                                                                        |                                  |                                                                                                    |                       |
| Id                                                                     |                                  |                                                                                                    |                       |
| Туре                                                                   |                                  |                                                                                                    |                       |
| State                                                                  |                                  |                                                                                                    |                       |
|                                                                        |                                  |                                                                                                    |                       |
| se Id                                                                  |                                  |                                                                                                    |                       |
| dified Timesta                                                         |                                  |                                                                                                    |                       |
| D                                                                      |                                  |                                                                                                    |                       |
| lame 🗸                                                                 |                                  |                                                                                                    |                       |
|                                                                        |                                  |                                                                                                    |                       |
| s<br>d                                                                 | e Id<br>ified Timesta<br>ame v   | e Id<br>ified Timestz                                                                                                    | e Id<br>ified Timestz |

# Paso 6: Ejecutar el informe para el resultado deseado

| cisco CEA                   | » (          | Settings       | 📥 Export -  |               |             |                    |                   |           |            |                 |                   |    |
|-----------------------------|--------------|----------------|-------------|---------------|-------------|--------------------|-------------------|-----------|------------|-----------------|-------------------|----|
| Agent Name 👻                | Channel Type | e 🔹 Interval 👻 | Login Count | Calls Handled | Staff Hours | Initial Login Time | Final Logout Time | occupancy | Idle Count | Total Idle Time | Average Idle Time | Av |
| Ankit Kunwar                | telephony    | 07/17/2019     | 3           | ı 0           | 09:48:09    | 07/18/19 05:32:36  | 07/18/19 16:06:54 | 0.00      | 3          | 09:13:20        | 03:04:26          | 6  |
| Chandramouli vaithiyanathan | telephony    | 07/17/2019     | 4           | i 0           | 03:39:58    | 07/17/19 23:43:17  | 07/18/19 10:19:59 | 0.00      | 4          | 02:46:53        | 00:41:43          | 8  |
| Jelly Peng                  | telephony    | 07/17/2019     | 3           | 1 O           | 00:35:33    | 07/17/19 13:54:01  | 07/17/19 14:37:40 | 0.00      | 3          | 00:02:29        | 00:00:49          | э  |
| Joseph Whittlesey           | telephony    | 07/17/2019     | 3           | 1 1           | 07:32:43    | 07/17/19 18:38:16  | 07/18/19 02:29:36 | 0.00      | 8          | 03:47:36        | 00:28:27          | 7  |
| Joshua Zuke                 | telephony    | 07/17/2019     | 2           | 1 1           | 07:51:14    | 07/17/19 21:35:56  | 07/18/19 05:40:48 | 0.00      | 5          | 01:04:32        | 00:12:54          | 4  |
| Kuldeep Chowdyshetty        | telephony    | 07/17/2019     | 1           | L 0           | 06:44:37    | 07/18/19 11:23:02  | 07/18/19 18:07:40 | 0.00      | 2          | 00:00:06        | 00:00:03          | 3  |
| Manivannan Sailappan        | telephony    | 07/17/2019     | 1           | L 0           | 06:47:39    | 07/18/19 08:55:51  | 07/18/19 15:43:31 | 0.00      | 2          | 00:00:03        | 00:00:01          | 4  |
| Mykola Danylchuk            | telephony    | 07/17/2019     | 3           | i 4           | 08:39:44    | 07/17/19 20:28:57  | 07/18/19 05:29:18 | 0.01      | 11         | 00:24:24        | 00:02:13          | 8  |
| Rohit Harsh                 | telephony    | 07/17/2019     | 3           | ı 0           | 01:49:26    | 07/17/19 23:43:14  | 07/18/19 01:50:14 | 0.00      | 3          | 01:49:26        | 00:36:28          | 8  |
| Shasha Ni                   | telephony    | 07/17/2019     | 1           | 1 1           | 08:25:39    | 07/18/19 06:02:53  | 07/18/19 14:28:32 | 0.00      | 1          | 00:00:04        | 00:00:04          | 4  |
| Tyler Bobbitt               | telephony    | 07/17/2019     | 1           | L 0           | 01:27:39    | 07/17/19 17:34:11  | 07/17/19 19:01:51 | 0.00      | 1          | 00:00:03        | 00:00:03          | 3  |
| Vishal Goyal                | telephony    | 07/17/2019     | 3           | 1 O           | 10:14:39    | 07/17/19 13:07:44  | 07/18/19 17:40:17 | 0.00      | 5          | 00:00:08        | 00:00:01          | 1  |
| Summary                     |              |                | 28          | 1 7           | 73:37:05    | 07/17/19 13:07:44  | 07/18/19 18:07:40 | 0.00      | 48         | 19:09:11        | 00:23:56          | 8  |

## Acerca de esta traducción

Cisco ha traducido este documento combinando la traducción automática y los recursos humanos a fin de ofrecer a nuestros usuarios en todo el mundo contenido en su propio idioma.

Tenga en cuenta que incluso la mejor traducción automática podría no ser tan precisa como la proporcionada por un traductor profesional.

Cisco Systems, Inc. no asume ninguna responsabilidad por la precisión de estas traducciones y recomienda remitirse siempre al documento original escrito en inglés (insertar vínculo URL).